# 江西省宜春市中心城区公租房信息 管理系统 APP

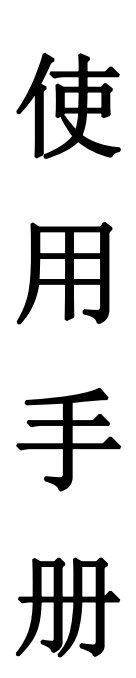

## 宜春市住房和城乡建设局 2021年7月25日

### 公租房 APP 使用说明

#### 公租房申请

一、注意事项

1. 使用公租房 APP 申请公租房,请务必先阅读本 APP 使 用手册,并根据下列流程填写、上传相关信息。

 2.共同申请人必须包含申请人的配偶、行使监护权的未 成年子女,可包含父母、成年子女及其他行使赡养、抚养义 务的直系亲属,提交申请时请保证家庭成员信息完整。

 3.《宜春市本级公共租赁住房申请表》、《宜春市中心城 区居民家庭经济状况核对申报家庭声明及授权书》请在公租 房APP的"资料下载"栏目中下载。

#### 二、申请步骤

1. 下载"公租房 APP"。使用智能手机在微信中读取下图 二维码下载"APP"。

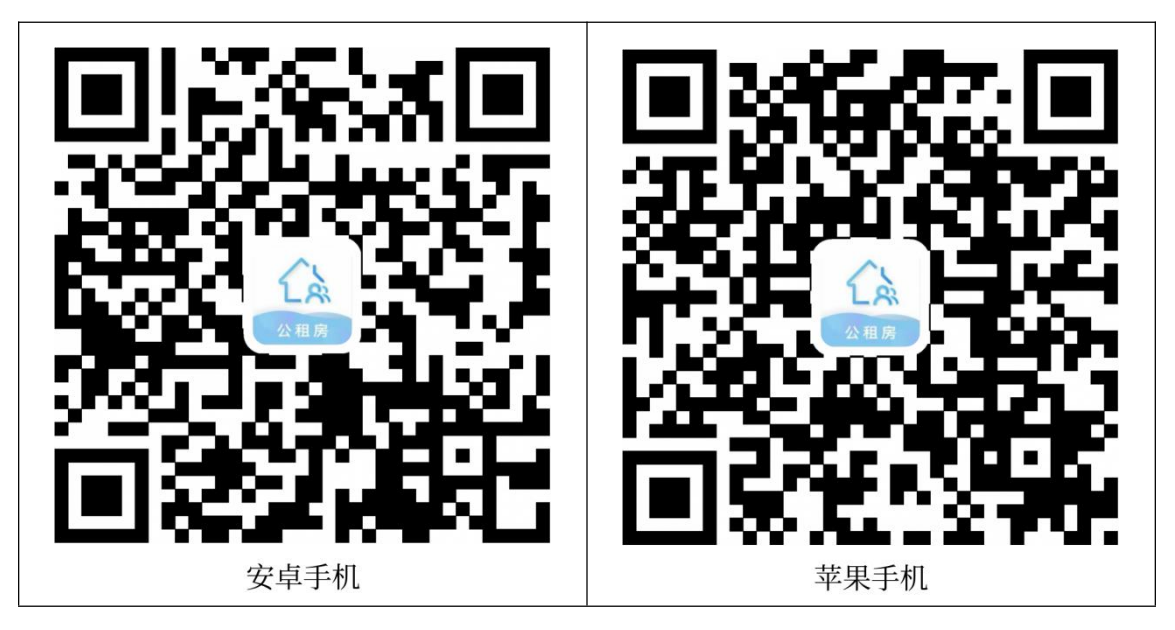

2. 首次登录。进入 APP 后,选取计划申请公租房的城市 后,注册并登录个人账户,具体步骤如下:

| (1)在APP主页下方选择"我的"                        | (2) 进入"登录/注册"页面,                                        |
|------------------------------------------|---------------------------------------------------------|
| 栏目,点击上方"登录/注册",                          | 点击"注册"选项。                                               |
| 注册申请公租房的个人账户。                            |                                                         |
| ・・・・・・・・・・・・・・・・・・・・・・・・・・・・・・・・・・・・     | <ul> <li>・・・・・・・・・・・・・・・・・・・・・・・・・・・・・・・・・・・・</li></ul> |
|                                          | 请输入密码                                                   |
| 租客管理                                     | 请输入验证码 4700                                             |
| <b>读</b> 我的申请                            | □ 我已阅读并同意《公租房隐私政策》                                      |
|                                          | 登录                                                      |
|                                          | 忘记密码?                                                   |
| ⑧ 关于我们                                   |                                                         |
|                                          |                                                         |
| <b>自</b><br>首页 <b>居</b><br>房源 <b>我</b> 的 |                                                         |
|                                          |                                                         |

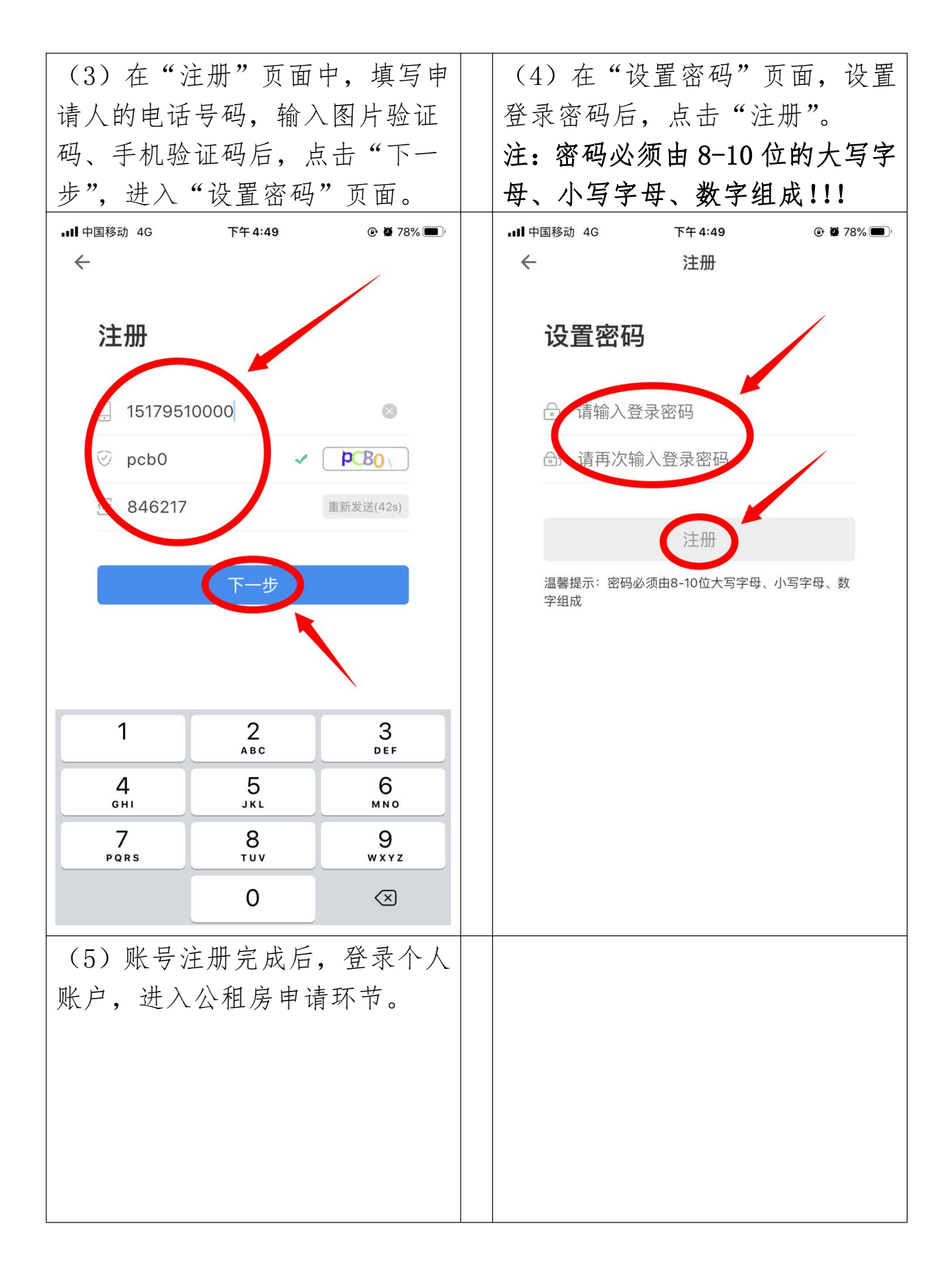

#### 3. 提交申请

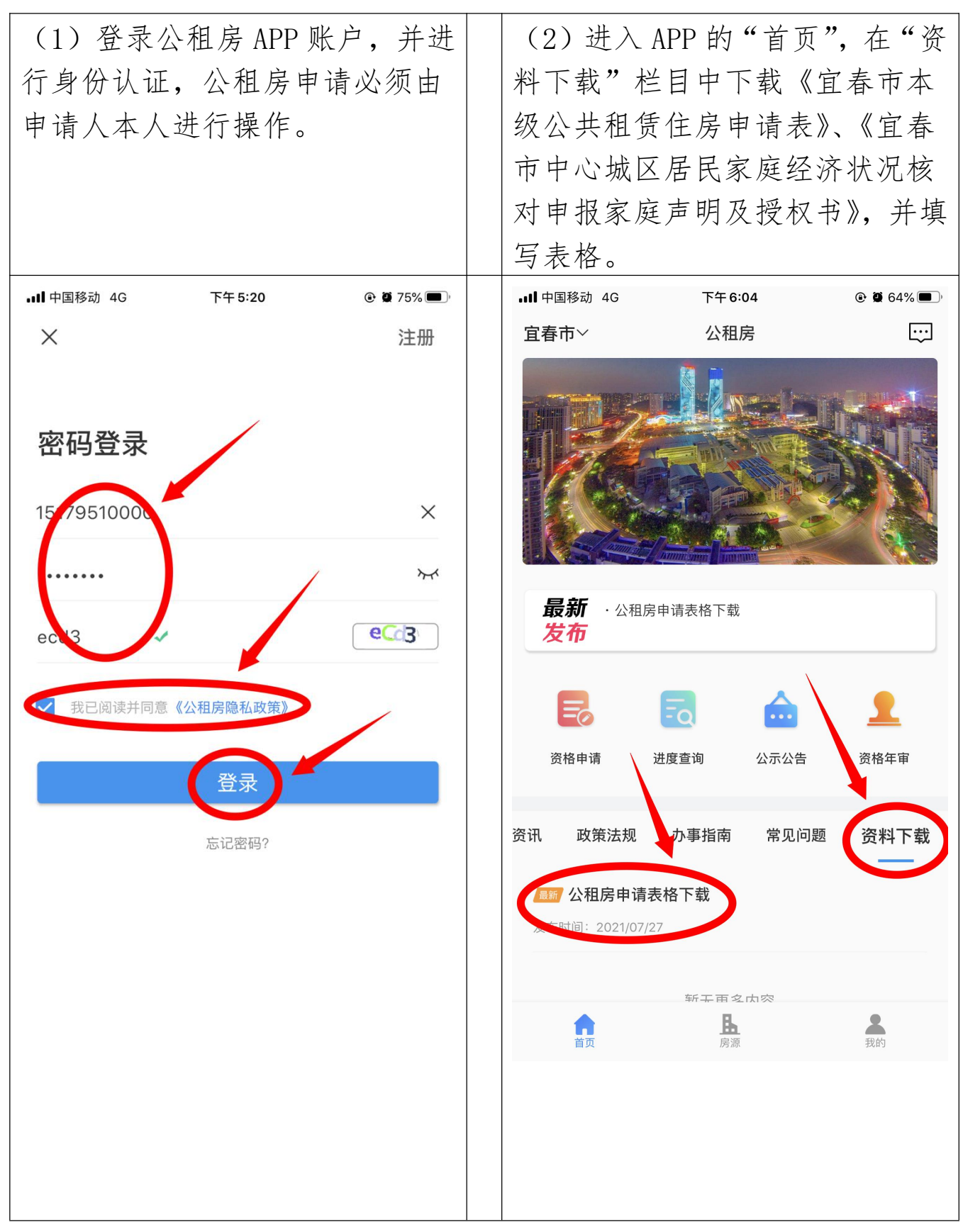

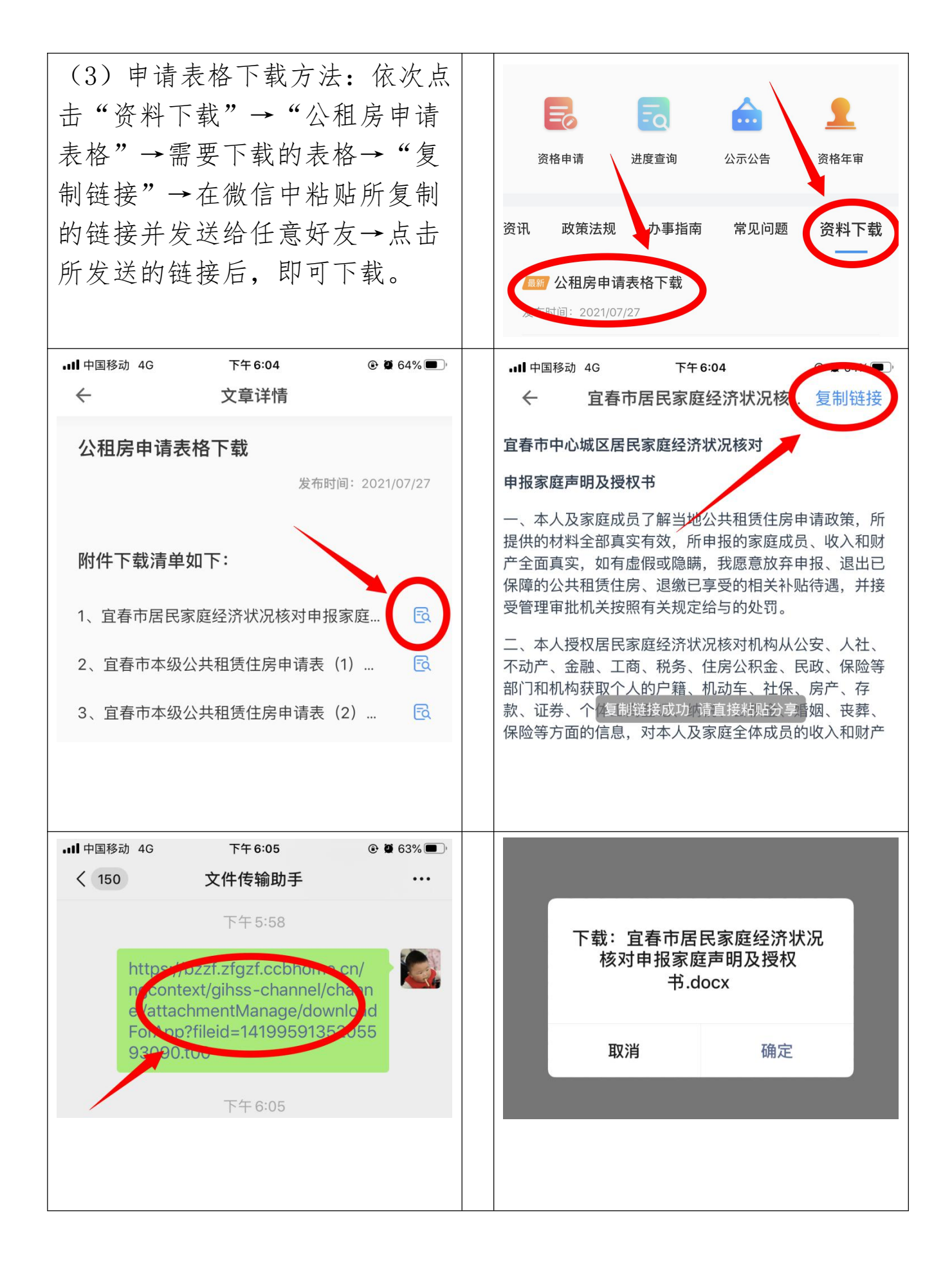

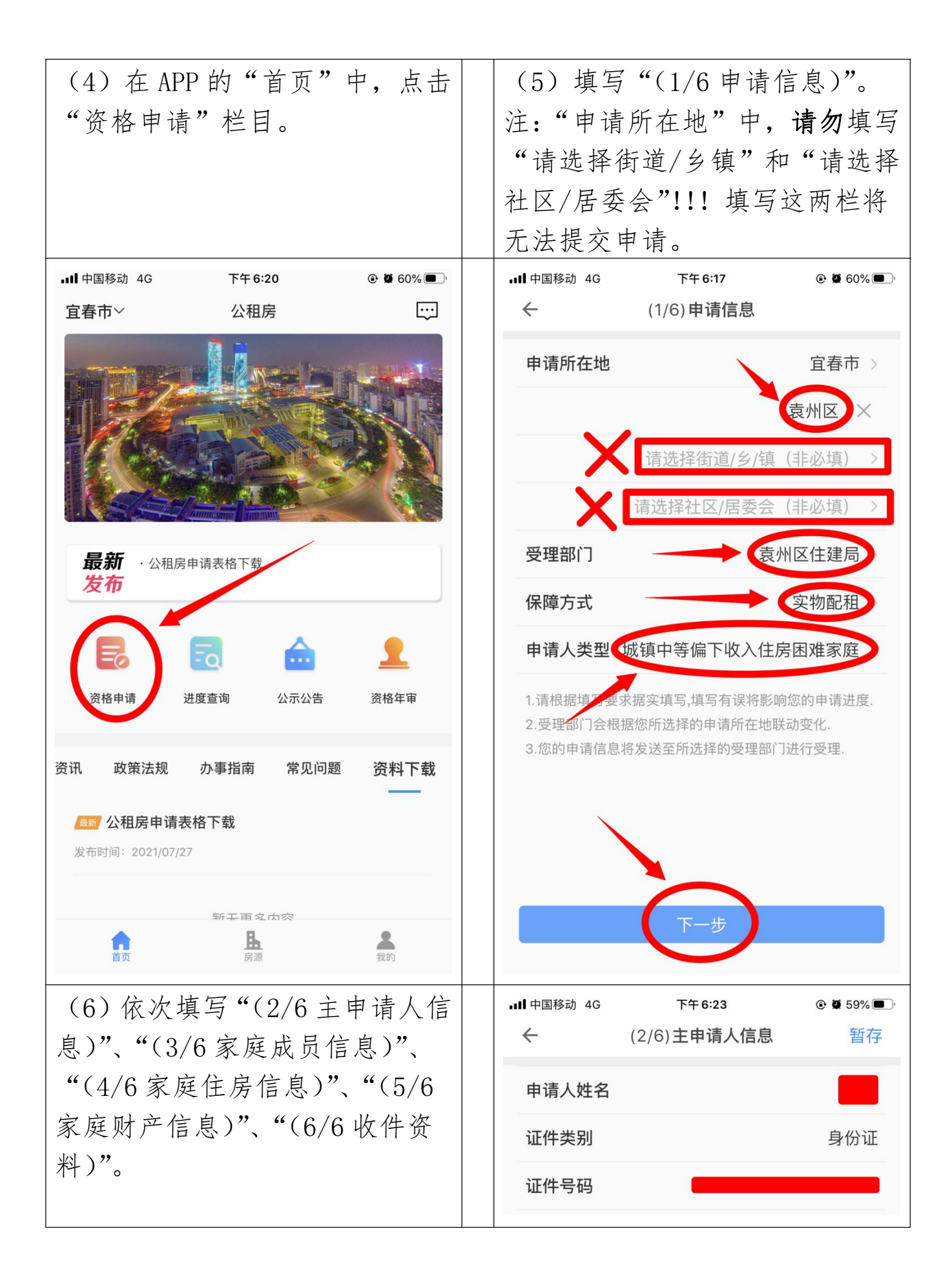

| (7)"家           | 庭成员信息"的步     | 真写说     | (8)"收住           | 牛资料"的填空               | 写说明。   |
|-----------------|--------------|---------|------------------|-----------------------|--------|
| 明。点击            | "添加家庭成员1     | 言息"     | 收件资料日            | 由申请家庭手相               | 1.拍摄所  |
| 可录入其他共同申请人信息。信  |              |         | 需提供的表            | <b>夷格、证件、i</b>        | 正明,并   |
| 息录入完            | 毕后,请点击"保     | 存"!!!   | 依次上传。            |                       |        |
| 后,添加下一个家庭成员。家庭  |              |         | 注: 1.资料          | 斗拍摄时,应住               | 呆证拍摄   |
| 成员录入完毕后,如误点添加,  |              |         | 结果工整,            | 字迹清晰。2                | 2. 材料平 |
| 可在底部点击"删除"结束录入。 |              |         | 铺在桌面_            | 上,手机应与资               | 资料平行   |
| 注:申请家庭成员必须包含申请  |              |         | 拍摄。3. 注          | 资料拍摄不清明               | 析、不完   |
| 人的配偶、行使监护权的未成年  |              |         | 整、歪斜、            | 缺页的,公和                | 且房申请   |
| 子女,可包含父母、成年子女及  |              |         | 将被退回。            |                       |        |
| 其他行使赡养、抚养义务的直系  |              |         |                  |                       |        |
| 亲属,提            | 交申请时请保证领     | 家庭成     |                  |                       |        |
| 员完整!!           | !            |         |                  |                       |        |
| $\leftarrow$    | (3/6)家庭成员信息  | 暂存      | ull中国移动 4G       | 下午 6:50               |        |
| 户籍地详址           | 请洗择户籍;       | わぼむト >  | <i>←</i>         | (6/6)收件资料             | 暂存     |
|                 | 请输入详细地址(精准到) | ]牌号)    | 《居民家庭经<br>示例 Q   | 济状况声明及核查授             | 权书》原件  |
| 现居地详址           | 请输入现居均       | 也详址 >   |                  |                       |        |
|                 | 请输入详细地址(精准到) | ]牌号)    | $\bigcirc$       |                       |        |
| 文化程度            | 请选择文化        | と程度 >   |                  |                       |        |
| 就业情况            | 请选择就处        | 业情况 >   | 《宜春市本级<br>件 示例 ۹ | 公共租赁住房申请表             | (1)》原  |
| 月收入(元)          | 请输入月         | 收入(元)   |                  |                       |        |
| 所属群体            | 请选择所原        | <b></b> | Ó                |                       |        |
| 删除    保存        |              |         |                  |                       |        |
| *               |              |         | 申请人、配偶<br>或有效户籍证 | 及甲項豕庭成员身份<br>明原件 示例 ۹ | 业、尸口溥  |
| ● 添加家庭成员信息      |              |         | $\bigcirc$       |                       |        |
|                 |              |         |                  |                       |        |

| (9)申请信息填报过程中,需要                           | (10)申请信息填写完毕,申请                                                    |  |  |  |  |
|-------------------------------------------|--------------------------------------------------------------------|--|--|--|--|
| 暂停信息填写时,可点击"暂存"                           | 资料上传完毕后,点击"提交",                                                    |  |  |  |  |
| 后结束填报。                                    | 完成公租房申请。                                                           |  |  |  |  |
| 4. 申请结果查询与重新提交                            |                                                                    |  |  |  |  |
| (1)结果查询。公租房申请的受                           | (2) 资料完善。1. 已提交申请但                                                 |  |  |  |  |
| 理、审核、分配结果可在主页"我                           | 未受理的,可在"我的申请"中                                                     |  |  |  |  |
| 的"栏目中的"我的申请"中点                            | 撤回申请,完善资料。2.受理结                                                    |  |  |  |  |
| 击查询。                                      | 果为"不通过"的,点击"重新                                                     |  |  |  |  |
|                                           | 办理",并根据"办理意见"完善                                                    |  |  |  |  |
|                                           | 申请资料后重新提交申请,                                                       |  |  |  |  |
| ■■●●●●●●●●●●●●●●●●●●●●●●●●●●●●●●●●●●●     | ← 保障申请审核                                                           |  |  |  |  |
|                                           | 进度 详情                                                              |  |  |  |  |
| <ul> <li>         ● 已实名认证     </li> </ul> | 保障申请审核 当前状态:未受理 受理编号:无 申请人: 申请日期: 2021-07-26                       |  |  |  |  |
|                                           | <b>进度详情</b> <ul> <li>提交成功</li> <li>2021-07-26 15 38:47,</li> </ul> |  |  |  |  |
| 租各官埋                                      | ← 保障申请审核                                                           |  |  |  |  |
| <b>診</b> 我的申请                             | 进度 详情                                                              |  |  |  |  |
|                                           | 保障申请审核 当前状态:未受理                                                    |  |  |  |  |
|                                           | 受理编号: 无<br>申请人:                                                    |  |  |  |  |
| ⑧ 关于我们                                    | 进度洋楼                                                               |  |  |  |  |
|                                           | <ul> <li>・ 受理</li> <li>・ か理结果: 不通过</li> <li>・ か理意见: 测试</li> </ul>  |  |  |  |  |
| 首页 房源 我的                                  | 重新办理<br><b>提交成功</b><br>2021-07-26 15:48:47                         |  |  |  |  |